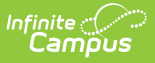

# **Transaction Summary**

Last Modified on 10/21/2024 8:20 am CDT

#### Report Logic | Report Editor | Report Examples

This functionality is only available to customers who have purchased Campus Point of Sale as add-on functionality.

Tool Search: Transaction Summary

The Transaction Summary Report prints patron summary information, transaction summary information and purchasable item detail information. The data contained in this report can be used for Monthly Claims submission.

This report is time intensive when multiple schools are selected.

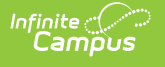

| Transaction Summary Report ☆                                                                                                    | Food Service > Reports > Transaction Summary Report                |
|----------------------------------------------------------------------------------------------------|--------------------------------------------------------------------|
| Transaction Summary Report                                                                                                    |                                                                    |
| This report prints patron summary information, transaction summary informatio<br>The input date/month must be within the range of calendar year's start date an<br>Students who are marked with No Show will not be included in enrollment cou<br>The data contained in this report can be used for Monthly Claims submission.<br>This report is time intensive when selecting multiple schools. | an and purchasable item detail information.<br>Id end date.<br>nt. |
| Which school and period would you like to include in the report?                                                                                                    | Select the service to include on the report.                       |
| Select the school(s) to be included on the report Sort By Name Number Ito Arthur Elementary 110 Carter Middle 125 Cleveland Elementary 150 Clinton Secondary 175 Fillmore Middle School CTRL-click or SHIFT-click to select multiple All School Year 20-21 Summary Type Daily Period Month Date 04/01/2022                                                                                       | CTRL-click or SHIFT-click to select multiple                       |
| Date Type   Transaction Date  Post Date                                                                                                    |                                                                    |
| which type of report would you like to generate?                                                                                                    |                                                                    |
| Group By Patron Grade POS<br>Include Student and Adult Student Adult<br>Include Item Category Detail<br>Include Purchasable Detail<br>Observe State Exclude<br>Format PDF Report Comma Separated Values (CSV)<br>Generate Report Submit to Batch                                                                                                    |                                                                    |
| Transaction Summa                                                                                                    | ary Report Editor                                                  |

```
Read - Allows full access to the report.
Write -N/A
Add - N/A
Delete - N/A
```

For more information about Tool Rights and how they function, view this Tool Rights article.

### **Report Logic**

- The input date/month must be within the range of the calendar year's start date and end date.
- If the **No Show** checkbox is selected on a student's Enrollment, that student is not included in enrollment counts and their transactions are not included in meal counts.
- This report only counts one eligibility type per student. For example, if a student has more than three Free eligibilities within the report's date range, only one eligibility is included in the overall number of Free Eligibilities.

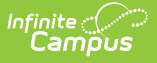

- If a student has multiple enrollments; e.g., a student end dates one enrollment in one school and starts a new enrollment mid month in another school, the enrollment is counted at the school the student is enrolled in at the beginning of the month.
- This report does NOT include the Maximum Enrollments Total for each Eligibility when printed for a month or period. Maximum Enrollment counts must be obtained using the Edit Check Report.
- Campus uses the following logic to count enrollments.

| If the<br>student                                                                       | Then                                                                                                    |
|-----------------------------------------------------------------------------------------|----------------------------------------------------------------------------------------------------|
| has a single<br>primary<br>enrollment at<br>the school where<br>the meal is<br>served   | the enrollment is counted on the calendar tied to this primary enrollment.                                                                                                    |
| has a single<br>secondary<br>enrollment at<br>the school where<br>the meal is<br>served | the enrollment is counted on the calendar tied to this secondary enrollment.                                                                                                    |
| has multiple<br>enrollments                                                             | the enrollment is counted according to the following<br>criteria: the enrollment is counted based on<br>primary/secondary enrollments, then the most recent<br>enrollment Start Date, most recent End Date and finally<br>most recent Enrollment ID. |

- The report looks at the School ID assigned to the transaction at the time the item(s) were served to determine the School with which to report the item. School ID is assigned to a transaction based on the following logic:
  - If the Location School matches the POSService School, the Location School is used.
  - If no Location School is set, then a patron's active enrollments are looked for first then active district assignments. (POS TERMINALS ONLY: The posPatron table is viewed for this information.)
  - If a patron is a student with multiple school enrollments or a staff member with multiple assignments, the School ID is assigned based on primary/secondary enrollments, then most recent enrollment (employment) Start Date, then most recent enrollment (employment) End Date, then finally the most recent Enrollment ID/Assignment ID assigned.
- **Days Food Served** is the total days marked as instruction indicating a school day where students may be served meals.

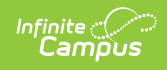

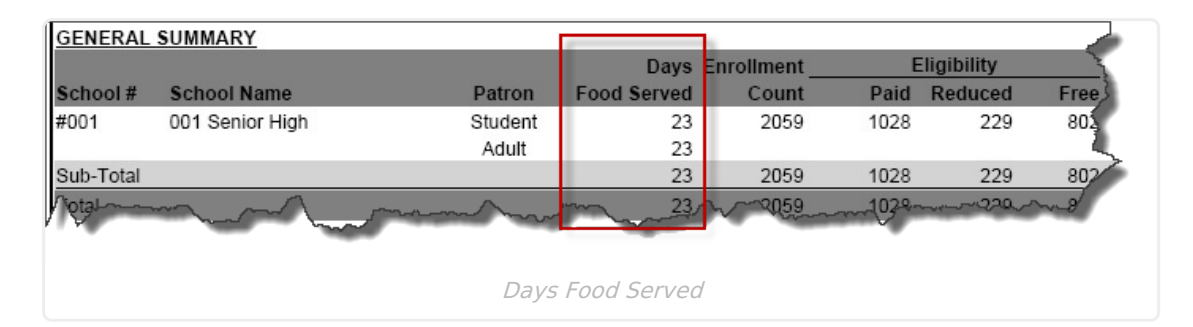

### **Multiple Calendars**

If you generate the report for multiple Calendars, the highest number of instructional days displays.

If at least one Calendar has a Day marked as **Instruction**, that day is included in the total for **Days Food Served**.

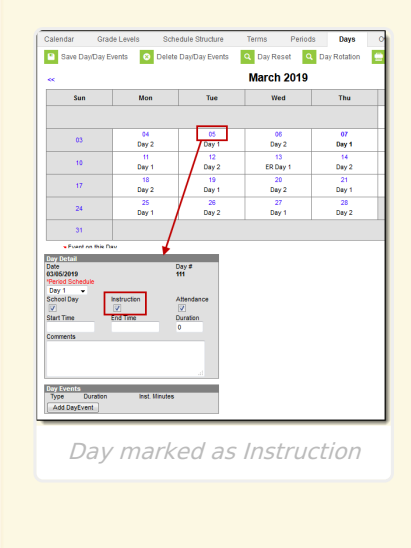

• If a number displays in the **Adult** meal column and the report was run for Students only, an adult was served a student meal.

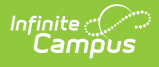

| Adult Non-F | Reimb | Paid Re | educed | Free |
|-------------|-------|---------|--------|------|
| 0           | 0     | 208     | 139    | 620  |
| 0           | 0     | 55      | 102    | 742  |
| 1           | 0     | 263     | 241    | 1362 |
| 0           | 0     | 2       | 0      | 2    |
| 0           | 0     | 2       | 0      | 2    |
| 1           | 0     | 265     | 241    | 1364 |

- Non-reimbursable meals are typically additional charges incurred by students who have already received a meal at the Paid, Free, or Reduced eligibility rate.
- If a number displays in a column for a reimbursable meal and the report was run for Adults only, the number indicates that a meal was served to an enrolled student and after the meal(s) was served, the student's enrollment was retroactively ended on a date prior to the date the meal was served. Otherwise, if a student with an ended enrollment gets served, they process as an Adult on the Adult report and not with an eligibility of Paid, Reduced or Free.

| Adult Non-I | Reimb | Paid Red | luced | Free |
|-------------|-------|----------|-------|------|
| 208         | 0     | 0        | 0     | 0    |
| 55          | 0     | 0        | 0     | 0    |
| 263         | 0     | 0        | 0     | 0    |
| 2           | 0     | 0        | 0     | 2    |
| 2           | 0     | 0        | 0     | 0    |
| 265         | 0     | 0        | 0     | 2    |
| _           |       |          |       |      |

• The Cash Sale and POS Deposit totals cannot be reported for individual purchasable items. The Cash Sale and POS Deposit totals are a total for all selected Services. The Total Cash column reports the total of the Cash Sale and POS Deposit column.

| School #  | School Name     | Patron  | Total<br>Item Sale | Cash<br>Sale | POS<br>Deposit | Total<br>Cash |
|-----------|-----------------|---------|--------------------|--------------|----------------|---------------|
| #001      | 001 Senior High | Student | \$30,898.30        | \$7,439.38   | \$24,631.40    | \$32,070.78   |
|           |                 | Adult ୟ | \$1,833.40         | \$538.15     | \$1,060.50     | \$1,598.65    |
| Sub-Total |                 |         | \$32,731.70        | \$7,977.53   | \$25,691.90    | \$33,669.43   |
| Total     |                 | 1       | \$32,731.70        | \$7,977.53   | \$25,691.90    | \$33,669.43   |

A POS Deposit is a cash or check deposit made at the Point of Sale terminal. The POS Deposit column is the total amount of cash or checks deposited at the terminal. There are two different scenarios that create a POS Deposit. First, when a patron brings cash or a check to the point of sale and the cashier deposits the entire amount. The second scenario is when a patron makes a purchase and the change due to the patron is not returned as cash and instead is deposited and credited to their account.

# **Report Editor**

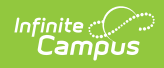

All schools are available to all users regardless of calendar rights.

| Which school and period would you like to include in the report?       Select the service to include on the report         Select the school(s) to be included on the report       School and         Breakfast                                                                                                    |
|----------------------------------------------------------------------------------------------------|
| Sort By  Number     O08 008 Jefferson Elem   009 009 Lincoln Elem     CTRL-olick or SHIFT-olick to select multiple     All   School Year     10-11      Summary Type   Oate   03/16/2011     Date Type   Oransaction Date        Period Fields     Lunch   Lincoln Elementary   Breakfast   Lunch     Services     CTRL-olick or SHIFT-olick to select multiple     CTRL-olick or SHIFT-olick to select multiple     CTRL-olick or SHIFT-olick to select multiple |
| Which type of report would you like to generate?<br>Group By  Patron Grade POS<br>Include  Student and Adult Student Adult<br>Include Item Category Detail<br>Include Purchasable Detail<br>Observe State Exclude<br>Format  PDF Report Comma Separated Values (CSV)<br>Generate Report Submit to Batch                                                                                                    |

### **Field Descriptions**

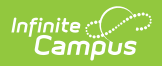

| Field                                               | Description                                                                                                    |
|-----------------------------------------------------|----------------------------------------------------------------------------------------------------|
| Select the<br>school(s) to<br>be included<br>on the | This field allows users to select one or multiple schools. Once a school is selected, the services tied to the school display in the <b>Select the service to include on the report column</b> .                                                                                                    |
| report                                              | Select a <b>Sort By</b> option to view the schools in numeric or alphabetical order.<br>Click the <b>All</b> button to quickly select all schools                                                                                                    |
| School Year                                         | This is the school year for which the report results should be generated.                                                                                                    |
| Summary<br>Type                                     | <ul> <li>These options allow the user to specify the date parameter(s) of the transactions returned in the report results.</li> <li>DailyTransactions made on a specified date. When this option is selected, aDate field appears.</li> <li>PeriodTransactions made within a date range. When this option is selected, aStart Date and anEnd Date field appear.</li> <li>MonthTransactions made within the selected month. When this option is selected, a Month field appears.</li> </ul> |
| Date Type                                           | <ul> <li>Transaction DateThe day on which the transaction occurred.</li> <li>Post DateThe day the transaction was recorded on the patron's account through the server.</li> </ul>                                                                                                    |
| Group By                                            | <ul> <li>Groups the detailed report results by the Patron, Grade, or POS. See the Report Examples section for more information.</li> <li>If the report results are grouped by Grade, the report includes grade level counts based on the school(s) selected. Report results are sorted by school then sorted by grade.</li> <li>If the report results are grouped by Patron or POS, the report includes a patron column to indicate the student or adult count.</li> </ul>                 |
| Include                                             | This option allows users to return report results for <b>Students and Adults</b> or <b>Students</b> and <b>Adults</b> separately.                                                                                                    |
| Include<br>Item<br>Category<br>Detail               | If this checkbox is selected, the report results include detailed information for<br>each item category.                                                                                                    |
| Include<br>Purchasable<br>Detail                    | If this checkbox is selected, the report results include detailed information for<br>each item category. The purchasable items are sorted alphabetically and then<br>by service.                                                                                                    |
|                                                     | See the Report Examples section for more information.                                                                                                    |

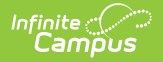

| Field                                                | Description                                                                                                    |
|------------------------------------------------------|----------------------------------------------------------------------------------------------------|
| Observe<br>State<br>Exclude                          | If this checkbox is selected, the report excludes students marked as State<br>Exclude on the enrollment in the Enrollment Counts section only.                                                                                                    |
| Format                                               | The format for the report: PDF or Comma Separated Values (CSV).<br>CSV files open in Microsoft® Excel®.                                                                                                    |
| Select the<br>service to<br>include on<br>the report | <ul> <li>This field displays all of the services tied to the selected schools and allows users to select the services for which report results should be generated. Click the <b>All</b> button to quickly select all services.</li> <li>If a transaction includes items from more than one service all services must be selected to return the accurate total sales for the date range selected. For example, if a transaction includes items from the Lunch Service and the Ala Carte service both services must be selected to receive accurate total/cash sales.</li> <li>In addition, the Cash Sales and POS Deposit columns will not be accurate if items from more than one service are served and cash has been paid for only part of a transaction or if a cash payment made during a mixed Service transaction also results in some money being deposited into an account.</li> </ul> |
| Generate<br>Report<br>Submit to<br>Batch             | Users have the option of submitting a report request to the batch queue by clicking <b>Submit to Batch</b> instead of <b>Generate Extract</b> . This process allows larger reports to generate in the background, without disrupting the use of Campus. For more information about submitting a report to the batch queue, see the Batch Queue article.                                                                                                    |

# **Report Examples**

Report results are sorted by school then grade when the **Group By Grade** option is selected.

The **Other** column provides the total cash minus the total item sale.

|              | 1<br>Harr<br>585 Peachtree Parkw<br>Generated on 08/01/20 | 1 <b>5-16</b><br>ison High<br>//ay, Metro City M<br>16 01:15:56 PM 1 | N 55436<br>Page 1 of 1 |            |         | М    | [ <b>onthly</b><br>Date T | Trans<br>Scho<br>Type: Tra | ol: Harrison<br>nsaction Date<br>Group | High Total<br>e Print Opt<br>By: Patron | y Rej<br>I Service<br>tions: Str | port for<br>es: 10<br>udent and A | Oct. | 15      |         |
|--------------|-----------------------------------------------------------|----------------------------------------------------------------------|------------------------|------------|---------|------|---------------------------|----------------------------|----------------------------------------|-----------------------------------------|----------------------------------|-----------------------------------|------|---------|---------|
| GENERAL      | SUMMARY                                                   |                                                                      |                        |            |         |      |                           |                            |                                        |                                         |                                  |                                   |      |         |         |
|              |                                                           |                                                                      | Day                    | s Enrolln  | nent    | E    | ligibility                |                            |                                        | Total                                   | Cash                             | POS                               |      |         | Total   |
| School #     | School Name                                               | Patron                                                               | Food Serve             | d Co       | ount    | Paid | Reduced                   | l Fre                      | ee lte                                 | m Sale                                  | Sale                             | Deposit                           |      | Other   | Cash    |
| #190         | Harrison High                                             | Student                                                              | 2                      | 0 1        | 1324    | 1286 | 21                        | 1 · · · ·                  | 17                                     | \$72.70                                 | \$1.75                           | \$58.25                           | (-\$ | 12.70)  | \$60.00 |
|              |                                                           | Adult                                                                | 2                      | 0          |         |      |                           |                            |                                        | \$15.25                                 | \$0.00                           | \$20.00                           |      | \$4.75  | \$20.00 |
| Sub-Total    |                                                           |                                                                      | 2                      | 0 1        | 1324    | 1286 | 21                        | 1.1.1.1                    | 17                                     | \$87.95                                 | \$1.75                           | \$78.25                           | (-   | \$7.95) | \$80.00 |
| Total        |                                                           |                                                                      | 2                      | <b>0</b> 1 | 1324    | 1286 | 21                        |                            | 17                                     | \$87.95                                 | \$1.75                           | \$78.25                           | (-   | \$7.95) | \$80.00 |
| SUMMARY:     | Breakdown By Item Cat                                     | egory                                                                |                        |            |         |      |                           |                            |                                        |                                         |                                  |                                   |      |         |         |
| Item         |                                                           | Total Sale                                                           | s By Eligibility       |            |         |      | Total                     |                            | Quantity                               | Served By E                             | Eligibility                      | у                                 |      | Tota    | I Total |
| Category     | Adult                                                     | Non-Reimb                                                            | Paid R                 | educed     | Free    |      | Sales                     | Adult                      | Non-Reimb                              | Paid                                    | Red                              | luced                             | Free | Charged | Served  |
| Ala Carte    | \$0.25                                                    | \$0.00                                                               | \$15.50                | \$0.25     | \$24.50 |      | \$40.50                   | 1                          | 0                                      | 10                                      |                                  | 1                                 | 8    | 20      | ) 20    |
| Breakfast Me | al \$0.00                                                 | \$0.50                                                               | \$1.00                 | \$0.00     | \$0.00  |      | \$1.50                    | 0                          | 1                                      | 2                                       |                                  | 0                                 | 0    | 3       | 3 3     |
| Cafe         | \$0.00                                                    | \$0.00                                                               | \$3.00                 | \$0.00     | \$0.00  |      | \$3.00                    | 0                          | 0                                      | 1                                       |                                  | 0                                 | 0    | 1       | 1       |
| Lunch Meal   | \$15.00                                                   | \$7.50                                                               | \$19.25                | \$1.20     | \$0.00  |      | \$42.95                   | 6                          | 3                                      | 11                                      |                                  | 3                                 | 12   | 23      | 35      |
| Total        | \$15.25                                                   | \$8.00                                                               | \$38.75                | \$1.45     | \$24.50 | 5    | 87.95                     | 7                          | 4                                      | 24                                      |                                  | 4                                 | 20   | 47      | 7 59    |

General Transaction Summary Report

|             | 100 Plainview Scl<br>Generated on 08/01/2016 01: | <b>hools Di</b><br>24:14 PM P | s <b>trict</b><br>age 1 of 1 |         | М    | onthly Ti  | r <b>ansacti</b><br>Total Scl<br>e Type: Tran | on Summa<br>hools: 16 Total<br>isaction Date Pr<br>Group By: Grad | ry Rep<br>Services:<br>int Option | oort for<br>31<br>s: Student | Oct. 15    |         |
|-------------|--------------------------------------------------|-------------------------------|------------------------------|---------|------|------------|-----------------------------------------------|-------------------------------------------------------------------|-----------------------------------|------------------------------|------------|---------|
| GENERAL     | SUMMARY                                          |                               |                              |         |      |            |                                               |                                                                   |                                   |                              |            |         |
|             |                                                  |                               | Days Enr                     | oliment | E    | ligibility |                                               | Total                                                             | Cash                              | POS                          |            | Total   |
| School #    | School Name                                      | Grade                         | Food Served                  | Count   | Paid | Reduced    | Free                                          | Item Sale                                                         | Sale                              | Deposit                      | Other      | Cash    |
| #100        | Arthur Elementary                                | 01                            | 22                           | 99      | 99   | 0          | 0                                             | \$0.00                                                            | \$0.00                            | \$0.00                       | \$0.00     | \$0.00  |
|             |                                                  | 02                            | 22                           | 215     | 214  | 1          | 0                                             | \$0.00                                                            | \$0.00                            | \$0.00                       | \$0.00     | \$0.00  |
|             |                                                  | 03                            | 22                           | 116     | 114  | 0          | 2                                             | \$1.25                                                            | \$0.00                            | \$0.00                       | (-\$1.25)  | \$0.00  |
|             |                                                  | 04                            | 22                           | 687     | 678  | 4          | 5                                             | \$0.00                                                            | \$0.00                            | \$0.00                       | \$0.00     | \$0.00  |
|             |                                                  | 05                            | 22                           | 688     | 678  | 5          | 5                                             | \$0.00                                                            | \$0.00                            | \$0.00                       | \$0.00     | \$0.00  |
|             |                                                  | 11                            | 22                           | 0       | 0    | 0          | 0                                             | \$4.00                                                            | \$0.00                            | \$0.00                       | (-\$4.00)  | \$0.00  |
|             |                                                  | KG                            | 22                           | 162     | 161  | 1          | 0                                             | \$5.25                                                            | \$0.00                            | \$0.00                       | (-\$5.25)  | \$0.00  |
| Sub-Total   |                                                  |                               | 22                           | 1967    | 1944 | 11         | 12                                            | \$10.50                                                           | \$0.00                            | \$0.00                       | (-\$10.50) | \$0.00  |
| #105        | Fillmore Middle School                           | 06                            | 20                           | 674     | 662  | 4          | 8                                             | \$8.75                                                            | \$1.75                            | \$8.25                       | \$1.25     | \$10.00 |
|             |                                                  | 07                            | 20                           | 731     | 713  | 8          | 10                                            | \$0.00                                                            | \$0.00                            | \$0.00                       | \$0.00     | \$0.00  |
|             |                                                  | 08                            | 20                           | 269     | 261  | 2          | 6                                             | \$1.75                                                            | \$0.00                            | \$0.00                       | (-\$1.75)  | \$0.00  |
| Sub-Total   |                                                  |                               | 20                           | 1674    | 1636 | 14         | 24                                            | \$10.50                                                           | \$1.75                            | \$8.25                       | (-\$0.50)  | \$10.00 |
| <b>#190</b> | Harrison High                                    | 09                            | 20                           | 186     | 184  | 0          | 2                                             | \$13.75                                                           | \$1.75                            | \$38.25                      | \$26.25    | \$40.00 |
|             |                                                  | 10                            | 20                           | 395     | 384  | 7          | 4                                             | \$7.75                                                            | \$0.00                            | \$0.00                       | (-\$7.75)  | \$0.00  |
|             |                                                  | 11                            | 20                           | 506     | 487  | 11         | 8                                             | \$49.45                                                           | \$0.00                            | \$20.00                      | (-\$29.45) | \$20.00 |
|             |                                                  | 12                            | 20                           | 237     | 231  | 3          | 3                                             | \$1.75                                                            | \$0.00                            | \$0.00                       | (-\$1.75)  | \$0.00  |
| Sub-Total   |                                                  |                               | 20                           | 1324    | 1286 | 21         | 17                                            | \$72.70                                                           | \$1.75                            | \$58.25                      | (-\$12.70) | \$60.00 |
| #4          | Jefferson Middle                                 | 08                            | 22                           | 1       | 1    | 0          | 0                                             | \$0.00                                                            | \$0.00                            | \$0.00                       | \$0.00     | \$0.00  |
| Sub-Total   |                                                  |                               | 22                           | 1       | 1    | 0          | 0                                             | \$0.00                                                            | \$0.00                            | \$0.00                       | \$0.00     | \$0.00  |
| Total       |                                                  |                               | 22                           | 4966    | 4867 | 46         | 53                                            | \$93.70                                                           | \$3.50                            | \$66 50                      | (-\$23.70) | \$70.00 |

Monthly Transaction Summary Grouped by Grade

| Grade 03                 |                  |              |          |          |                |         |        |            |           |             |             |          |        |        |        |
|--------------------------|------------------|--------------|----------|----------|----------------|---------|--------|------------|-----------|-------------|-------------|----------|--------|--------|--------|
| DETAIL: Brea             | kdown By Item Ca | tegory       |          |          |                |         |        |            |           |             |             |          |        |        |        |
|                          | ltem             |              |          | Total S  | ales By Eligil | bility  |        | Total      | Qua       | antity Serv | ved By Elig | jibility |        | Total  | Total  |
| Service                  | Category         | Application  | Adult No | on-Reimb | Paid           | Reduced | Free   | Sales      | Adult Non | -Reimb      | Paid R      | educed   | Free C | harged | Served |
| Lunch 109                | Ala Carte        | Kennedy Elem | \$0.00   | \$0.00   | \$23.90        | \$2.10  | \$0.90 | \$26.90    | 0         | 0           | 76          | 7        | 3      | 86     | 86     |
| Sub-Total                |                  |              | \$0.00   | \$0.00   | \$23.90        | \$2.10  | \$0.90 | \$26.90    | 0         | 0           | 76          | 7        | 3      | 86     | 86     |
| Brfst 109                | Breakfast Meal   | Kennedy Elem | \$0.00   | \$0.00   | \$0.00         | \$0.00  | \$0.00 | \$0.00     | 0         | 0           | 1545        | 239      | 1129   | 0      | 2913   |
| Sub-Total                |                  |              | \$0.00   | \$0.00   | \$0.00         | \$0.00  | \$0.00 | \$0.00     | 0         | 0           | 1545        | 239      | 1129   | 0      | 2913   |
| Lunch 109                | Lunch Meal       | Kennedy Elem | \$0.00   | \$17.40  | \$2,263.70     | \$95.60 | \$0.00 | \$2,376.70 | 0         | 6           | 1418        | 240      | 1180   | 1659   | 2844   |
| Sub-Total                |                  |              | \$0.00   | \$17.40  | \$2,263.70     | \$95.60 | \$0.00 | \$2,376.70 | 0         | 6           | 1418        | 240      | 1180   | 1659   | 2844   |
| Total                    |                  |              | \$0.00   | \$17.40  | \$2,287.60     | \$97.70 | \$0.90 | \$2,403.60 | 0         | 6           | 3039        | 486      | 2312   | 1745   | 5843   |
| Grade 04<br>DETAIL: Brea | kdown By Item Ca | tegory       |          |          |                |         |        |            |           |             |             |          |        |        |        |
|                          | ltem             |              |          | Total S  | ales By Eligil | bility  |        | Total      | Qua       | antity Serv | ved By Elig | gibility |        | Total  | Total  |
| Service                  | Category         | Application  | Adult No | on-Reimb | Paid           | Reduced | Free   | Sales      | Adult Non | -Reimb      | Paid R      | educed   | Free C | harged | Served |
| Lunch 109                | Ala Carte        | Kennedy Elem | \$0.00   | \$0.00   | \$5.70         | \$1.50  | \$0.00 | \$7.20     | 0         | 0           | 19          | 5        | 0      | 24     | 24     |
| Sub-Total                |                  |              | \$0.00   | \$0.00   | \$5.70         | \$1.50  | \$0.00 | \$7.20     | 0         | 0           | 19          | 5        | 0      | 24     | 24     |
| Brfst 109                | Breakfast Meal   | Kennedy Elem | \$0.00   | \$0.00   | \$0.00         | \$0.00  | \$0.00 | \$0.00     | 0         | 0           | 942         | 170      | 814    | 0      | 1926   |
| Sub-Total                |                  |              | \$0.00   | \$0.00   | \$0.00         | \$0.00  | \$0.00 | \$0.00     | 0         | 0           | 942         | 170      | 814    | 0      | 1926   |
| Lunch 109                | Lunch Meal       | Kennedy Elem | \$0.00   | \$2.90   | \$1,411.20     | \$74.40 | \$0.00 | \$1,488.50 | 0         | 1           | 893         | 186      | 855    | 1069   | 1935   |
| Sub-Total                |                  |              | \$0.00   | \$2.90   | \$1,411.20     | \$74.40 | \$0.00 | \$1,488.50 | 0         | 1           | 893         | 186      | 855    | 1069   | 1935   |
| Total                    |                  |              | \$0.00   | \$2.90   | \$1,416.90     | \$75.90 | \$0.00 | \$1,495.70 | 0         | 1           | 1854        | 361      | 1669   | 1093   | 3885   |
|                          |                  |              |          |          |                |         |        |            |           |             |             |          |        |        |        |

#### Transaction Summary Report - Item Categories grouped by Grade

|                                                               | Purch                                                           | Item                                             |                                                 | Total Sa                                                               | les By Eligib                                                       | oility                                              |                                              | Total_   | Qua                              | ntity Serv                              | ed By Elig                                       | ibility                                     |                                   | Total                                      | Total                             |
|---------------------------------------------------------------|-----------------------------------------------------------------|--------------------------------------------------|-------------------------------------------------|------------------------------------------------------------------------|---------------------------------------------------------------------|-----------------------------------------------------|----------------------------------------------|----------|----------------------------------|-----------------------------------------|--------------------------------------------------|---------------------------------------------|-----------------------------------|--------------------------------------------|-----------------------------------|
| Service                                                       | Item                                                            | Category                                         | Adult N                                         | on-Reimb                                                               | Paid                                                                | Reduced                                             | Free                                         | Sales    | Adult Non-                       | Reimb                                   | Paid R                                           | educed                                      | Free (                            | Charged                                    | Serve                             |
| Lunch                                                         | LUNCH/elem                                                      | Lunch                                            | \$0.00                                          | \$0.00                                                                 | \$364.00                                                            | \$55.60                                             | \$0.00                                       | \$419.60 | 0                                | 0                                       | 208                                              | 139                                         | 620                               | 347                                        | 96                                |
| Lunch                                                         | LUNCH/elem                                                      | Lunch                                            | \$0.00                                          | \$0.00                                                                 | \$96.25                                                             | \$40.80                                             | \$0.00                                       | \$137.05 | 0                                | 0                                       | 55                                               | 102                                         | 742                               | 157                                        | 89                                |
| Sub Total                                                     |                                                                 |                                                  | \$0.00                                          | \$0.00                                                                 | \$460.25                                                            | \$96.40                                             | \$0.00                                       | \$556.65 | 0                                | 0                                       | 263                                              | 241                                         | 1362                              | 504                                        | 186                               |
| Lunch                                                         | Mik                                                             | Ala Carte                                        | \$0.00                                          | \$0.00                                                                 | \$0.70                                                              | \$0.00                                              | \$0.70                                       | \$1.40   | 0                                | 0                                       | 2                                                | 0                                           | 2                                 | 4                                          |                                   |
| Total                                                         |                                                                 |                                                  | \$0.00                                          | \$0.00                                                                 | \$460.95                                                            | \$96.40                                             | \$0.70                                       | \$558.05 |                                  | 0                                       | 265                                              | 241                                         | 1364                              | 508                                        | 187                               |
|                                                               |                                                                 |                                                  |                                                 |                                                                        |                                                                     |                                                     |                                              |          |                                  |                                         |                                                  |                                             |                                   |                                            |                                   |
| DETAIL: Br                                                    | eakdown By Purcha                                               | sable Item                                       |                                                 | Total Ca                                                               | lee Du Elizit                                                       |                                                     |                                              | Tatal    | 0.10                             | ntitu Com                               | red Py Elia                                      | ibility                                     |                                   | Tatal                                      | Tetal                             |
| DETAIL: Br                                                    | eakdown By Purchas<br>Purch                                     | sable Item                                       |                                                 | Total Sa                                                               | les By Eligit                                                       | bility                                              |                                              | Total_   | Qua                              | ntity Serv                              | ved By Elig                                      | ibility                                     |                                   | Total                                      | Total                             |
| DETAIL: Br<br>Service                                         | <u>eakdown Bγ Purcha</u><br>Purch<br>Item                       | sable Item<br>Item<br>Category                   | Adult N                                         | Total Sa<br>on-Reimb                                                   | les By Eligit<br>Paid                                               | ility<br>Reduced                                    | Free                                         | Total    | Qua<br>Adult Non-                | ntity Serv<br>Reimb                     | ved By Elig<br>Paid Re                           | ibility<br>educed                           | Free (                            | Total<br>Charged                           | Total<br>Serve                    |
| DETAIL: Br<br>Service<br>Lunch                                | eakdown By Purchas<br>Purch<br>Item<br>LUNCH/elem               | sable Item<br>Item<br>Category<br>Lunch          | Adult N<br>\$0.00                               | Total Sa<br>on-Reimb<br>\$0.00                                         | les By Eligit<br>Paid<br>\$243.25                                   | Reduced<br>\$49.60                                  | Free<br>\$0.00                               | Total    | Qua<br>Adult Non-<br>0           | ntity Serv<br>Reimb<br>0                | ved By Elig<br>Paid Re<br>139                    | ibility<br>educed<br>124                    | Free (                            | Total<br>Charged<br>263                    | Total<br>Serve                    |
| DETAIL: Br<br>Service<br>Lunch<br>Lunch                       | eakdown By Purchas<br>Purch<br>Item<br>LUNCH/elem<br>LUNCH/elem | sable Item<br>Item<br>Category<br>Lunch<br>Lunch | Adult N<br>\$0.00<br>\$0.00                     | Total Sa<br>on-Reimb<br>\$0.00<br>\$0.00                               | les By Eligit<br>Paid<br>\$243.25<br>\$197.75                       | sility<br>Reduced<br>\$49.60<br>\$59.60             | Free<br>\$0.00<br>\$0.00                     | Total    | Qua<br>Adult Non-<br>0<br>0      | ntity Serv<br>Reimb<br>0<br>0           | ved By Elig<br>Paid Ro<br>139<br>113             | duced<br>124<br>149                         | Free (<br>519<br>647              | Total<br>Charged<br>263<br>262             | Total<br>Serve<br>78<br>90        |
| DETAIL: Br<br>Service<br>Lunch<br>Lunch<br>Sub Total          | eakdown By Purchas<br>Purch<br>Item<br>LUNCH/elem<br>LUNCH/elem | sable Item<br>Item<br>Category<br>Lunch<br>Lunch | Adult N<br>\$0.00<br>\$0.00<br>\$0.00           | Total Sa<br>on-Reimb<br>\$0.00<br>\$0.00<br>\$0.00                     | les By Eligit<br>Paid<br>\$243.25<br>\$197.75<br>\$441.00           | Reduced<br>\$49.60<br>\$59.60<br>\$109.20           | Free<br>\$0.00<br>\$0.00<br>\$0.00           | Total    | Qua<br>Adult Non-<br>0<br>0<br>0 | ntity Serv<br>Reimb<br>0<br>0<br>0      | ved By Elig<br>Paid Re<br>139<br>113<br>252      | ibility<br>educed<br>124<br>149<br>273      | Free (<br>519<br>647<br>1166      | Total<br>Charged<br>263<br>262<br>525      | Total<br>Serve<br>70<br>90<br>165 |
| DETAIL: Br<br>Service<br>Lunch<br>Lunch<br>Sub Total<br>Lunch | eakdown By Purchas<br>Purch<br>Item<br>LUNCH/elem<br>Mik        | Lunch<br>Ala Carte                               | Adult N<br>\$0.00<br>\$0.00<br>\$0.00<br>\$0.00 | Total Sa<br>on-Reimb<br>\$0.00<br>\$0.00<br>\$0.00<br>\$0.00<br>\$0.00 | les By Eligit<br>Paid<br>\$243.25<br>\$197.75<br>\$441.00<br>\$0.70 | Reduced<br>\$49.60<br>\$59.60<br>\$109.20<br>\$0.00 | Free<br>\$0.00<br>\$0.00<br>\$0.00<br>\$0.00 | Total    | Qua<br>Adult Non-<br>0<br>0<br>0 | ntity Serv<br>Reimb<br>0<br>0<br>0<br>0 | ved By Elig<br>Paid Ro<br>139<br>113<br>252<br>2 | ibility<br>educed<br>124<br>149<br>273<br>0 | Free (<br>519<br>647<br>1166<br>0 | Total<br>Charged<br>263<br>262<br>525<br>2 | Total<br>Serve<br>78<br>90<br>169 |

#### Transaction Summary Report - Purchasable items grouped by Grade

| DETAIL: Br                                                                | eakdown By Purchas                                                            | sable item                                       |                                                  | T . 10                                                       |                                                                     |                                                              |                                              |          | -                                |                                    |                                                  |                                             |                                   |                                            |                                   |
|---------------------------------------------------------------------------|-------------------------------------------------------------------------------|--------------------------------------------------|--------------------------------------------------|--------------------------------------------------------------|---------------------------------------------------------------------|--------------------------------------------------------------|----------------------------------------------|----------|----------------------------------|------------------------------------|--------------------------------------------------|---------------------------------------------|-----------------------------------|--------------------------------------------|-----------------------------------|
| Service                                                                   | Purch<br>Item                                                                 | Item<br>Category                                 | Total Sales By Eligibility                       |                                                              |                                                                     |                                                              |                                              | Total _  | Quantity Served By Eligibility   |                                    |                                                  |                                             | Total                             |                                            | Total                             |
|                                                                           |                                                                               |                                                  | Adult No                                         | n-Reimb                                                      | Paid                                                                | Reduced                                                      | Free                                         | Sales    | Adult Non-                       | Reimb                              | Paid R                                           | educed                                      | Free (                            | Charged                                    | Serve                             |
| Lunch                                                                     | LUNCH/elem                                                                    | Lunch                                            | \$0.00                                           | \$0.00                                                       | \$364.00                                                            | \$55.60                                                      | \$0.00                                       | \$419.60 | 0                                | 0                                  | 208                                              | 139                                         | 620                               | 347                                        | 96                                |
| Lunch                                                                     | LUNCH/elem                                                                    | Lunch                                            | \$0.00                                           | \$0.00                                                       | \$96.25                                                             | \$40.80                                                      | \$0.00                                       | \$137.05 | 0                                | 0                                  | 55                                               | 102                                         | 742                               | 157                                        | 89                                |
| Sub Total                                                                 |                                                                               |                                                  | \$0.00                                           | \$0.00                                                       | \$460.25                                                            | \$96.40                                                      | \$0.00                                       | \$556.65 | 0                                | 0                                  | 263                                              | 241                                         | 1362                              | 504                                        | 186                               |
| Lunch                                                                     | Mik                                                                           | Ala Carte                                        | \$0.00                                           | \$0.00                                                       | \$0.70                                                              | \$0.00                                                       | \$0.70                                       | \$1.40   | 0                                | 0                                  | 2                                                | 0                                           | 2                                 | 4                                          |                                   |
| Total                                                                     |                                                                               |                                                  | \$0.00                                           | \$0.00                                                       | \$460.95                                                            | \$96.40                                                      | \$0.70                                       | \$558.05 |                                  | 0                                  | 265                                              | 241                                         | 1364                              | 508                                        | 187                               |
| POS LINC                                                                  | <u>01</u>                                                                     |                                                  |                                                  |                                                              |                                                                     |                                                              |                                              |          |                                  |                                    |                                                  |                                             |                                   |                                            |                                   |
| POS LINC                                                                  | -01<br>eakdown By Purchas<br>Purch                                            | sable Item<br>Item                               |                                                  | Total Sa                                                     | les By Eligit                                                       | bility                                                       |                                              | Total    | Qua                              | ntity Serv                         | red By Elig                                      | jibility                                    |                                   | Total                                      | Total                             |
| POS LINC<br>DETAIL: Br<br>Service                                         | - <u>-01</u><br><u>eakdown By Purchas</u><br>Purch<br>Item                    | sable Item<br>Item<br>Category                   | Adult No                                         | Total Sa<br>on-Reimb                                         | les By Eligit<br>Paid                                               | oility<br>Reduced                                            | Free                                         | Total    | Qua<br>Adult Non-                | ntity Serv                         | red By Eliç<br>Paid R                            | jibility<br>educed                          | Free                              | Total<br>Charged                           | Total<br>Server                   |
| POS LINC<br>DETAIL: Br<br>Service<br>Lunch                                | - <u>-01</u><br>eakdown By Purchas<br>Purch<br>Item<br>LUNCH/elem             | sable Item                                       | Adult No<br>\$0.00                               | Total Sa<br>on-Reimb<br>\$0.00                               | les By Eligit<br>Paid<br>\$243.25                                   | ility<br>Reduced<br>\$49.60                                  | Free<br>\$0.00                               | Total    | Qua<br>Aduit Non-<br>0           | ntity Serv<br>Reimb<br>0           | red By Elig<br>Paid Re<br>139                    | ibility<br>educed<br>124                    | Free (                            | Total<br>Charged<br>263                    | Total<br>Server                   |
| POS LINC<br>DETAIL: Br<br>Service<br>Lunch<br>Lunch                       | -01<br>eakdown By Purchae<br>Purch<br>Item<br>LUNCH/eiem<br>LUNCH/eiem        | sable Item                                       | Adult No<br>\$0.00<br>\$0.00                     | Total Sa<br>m-Reimb<br>\$0.00<br>\$0.00                      | les By Eligit<br>Paid<br>\$243.25<br>\$197.75                       | Nility<br>Reduced<br>\$49.60<br>\$59.60                      | Free<br>\$0.00<br>\$0.00                     | Total    | Qua<br>Adult Non-<br>0<br>0      | ntity Serv<br>Reimb<br>0<br>0      | red By Elig<br>Paid Rv<br>139<br>113             | ibility<br>educed<br>124<br>149             | Free (<br>519<br>647              | Total<br>Charged<br>263<br>262             | Total<br>Server<br>78:<br>90      |
| POS LINC<br>DETAIL: Br<br>Service<br>Lunch<br>Lunch<br>Sub Total          | -01<br>eakdown By Purchas<br>Purch<br>Item<br>LUNCH/eiem<br>LUNCH/eiem        | sable Item<br>Item<br>Category<br>Lunch<br>Lunch | Adult No<br>\$0.00<br>\$0.00<br>\$0.00           | Total Sa<br>on-Reimb<br>\$0.00<br>\$0.00<br>\$0.00<br>\$0.00 | les By Eligit<br>Paid<br>\$243.25<br>\$197.75<br>\$441.00           | ility<br>Reduced<br>\$49.60<br>\$59.60<br>\$109.20           | Free<br>\$0.00<br>\$0.00<br>\$0.00           | Total    | Qua<br>Adult Non-<br>0<br>0<br>0 | ntity Serv<br>Reimb<br>0<br>0<br>0 | red By Elig<br>Paid Ro<br>139<br>113<br>252      | ibility<br>educed<br>124<br>149<br>273      | Free (<br>519<br>647<br>1166      | Total<br>Charged<br>263<br>262<br>525      | Total<br>Serve<br>78<br>90<br>169 |
| POS LINC<br>DETAIL: Br<br>Service<br>Lunch<br>Lunch<br>Sub Total<br>Lunch | -01<br>eakdown By Purchas<br>Purch<br>Item<br>LUNCH/elem<br>LUNCH/elem<br>MIK | sable Item                                       | Adult No<br>\$0.00<br>\$0.00<br>\$0.00<br>\$0.00 | Total Sa<br>on-Reimb<br>\$0.00<br>\$0.00<br>\$0.00<br>\$0.00 | les By Eligit<br>Paid<br>\$243.25<br>\$197.75<br>\$441.00<br>\$0.70 | ility<br>Reduced<br>\$49.60<br>\$59.60<br>\$109.20<br>\$0.00 | Free<br>\$0.00<br>\$0.00<br>\$0.00<br>\$0.00 | Total    | Qua<br>Aduit Non-<br>0<br>0<br>0 | ntity Serv<br>Reimb<br>0<br>0<br>0 | red By Elig<br>Paid Ro<br>139<br>113<br>252<br>2 | ibility<br>educed<br>124<br>149<br>273<br>0 | Free (<br>519<br>647<br>1166<br>0 | Total<br>Charged<br>263<br>262<br>525<br>2 | Total<br>Serve<br>78<br>90<br>169 |

Transaction Summary Report - Purchasable items grouped by Point of Sale